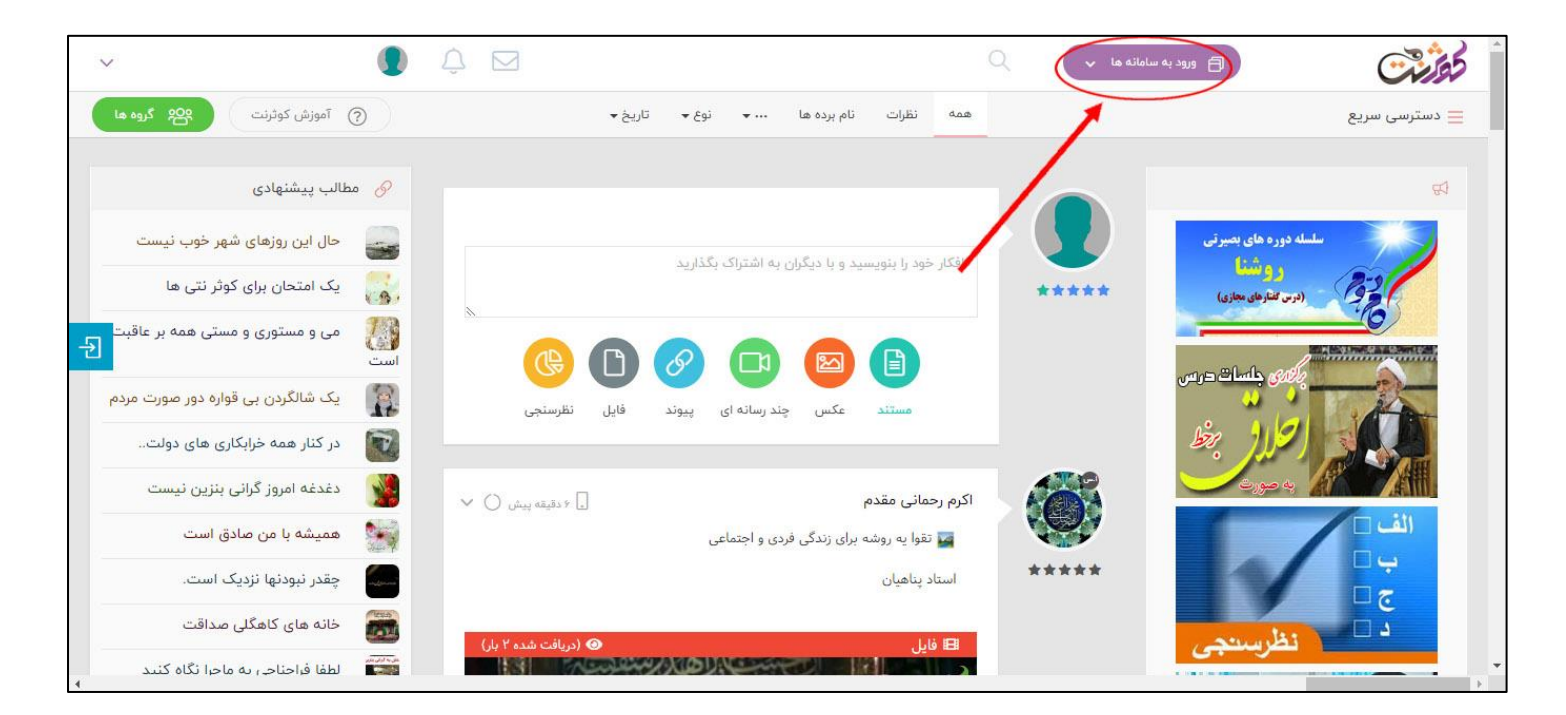

۱) ابتدا وارد کوثرنت شده و به قسمت ورود به سامانهها بروید

۲) بر روی لوگوی مرکز نشر هاجر کلیک کنید تا وارد سایت مرکز نشر هاجر بشوید

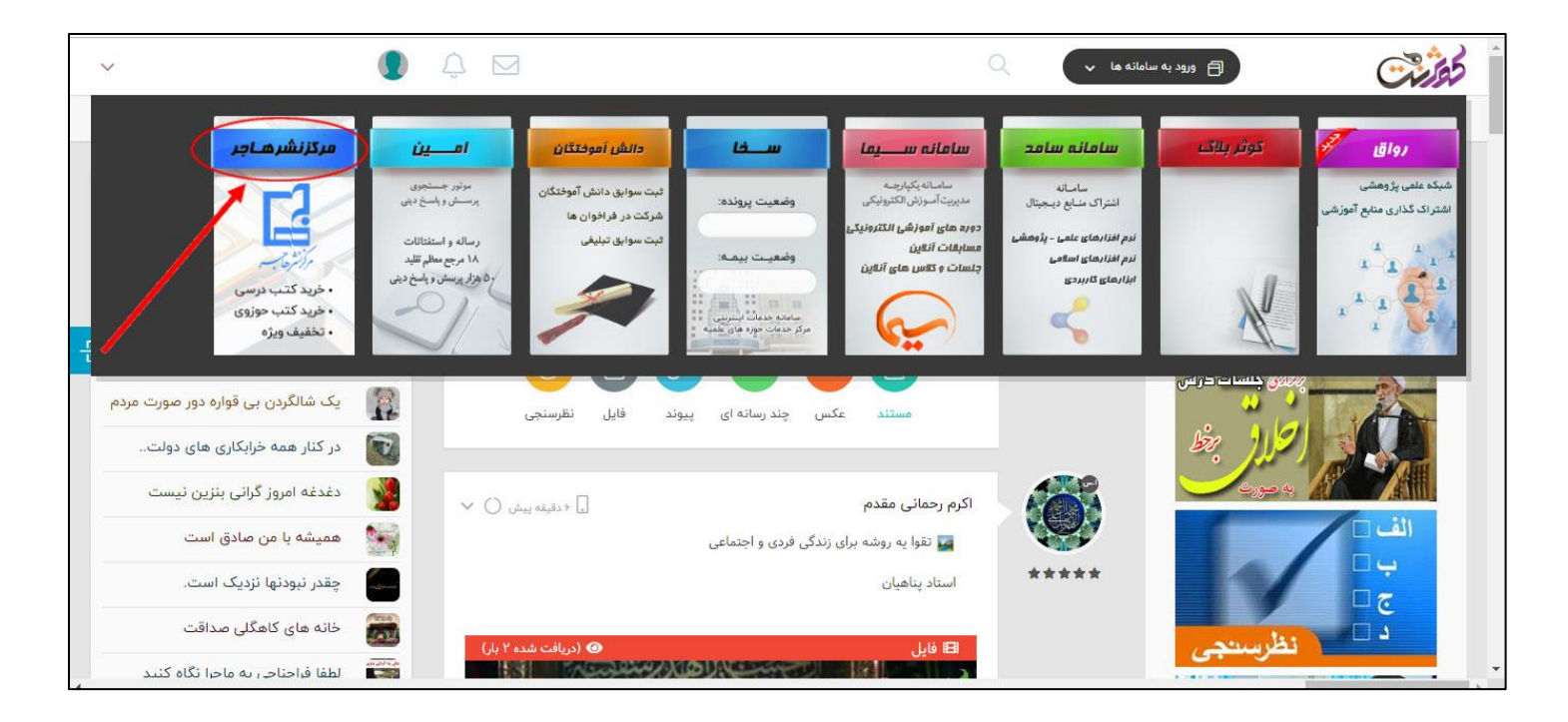

۳) پس از ورود به سایت مرکز نشر هاجر، بر روی گزینه "فروشگاه" کلیک نمایید

| <b>۲٦</b> مرزنثر المسير | 2 کل کل ور مو                    | رد اطر                   |                                          | 00       |
|-------------------------|----------------------------------|--------------------------|------------------------------------------|----------|
| نائر قممرون وخانواده    | خانه فروشگاه طرح فراخوان کتابانو | وبلاگ انجمن اهل قلم پرسش | یهای متداول <b>ورود/عضویت</b> تماس با ما |          |
| حساب کاربری             |                                  |                          |                                          |          |
|                         | سلام خوش آمدی                    |                          |                                          |          |
| 🔀 پیشخوان               | امروز : چهارشتبه ۱۳۹م آیان ۱۳۹۸  |                          |                                          |          |
| 🔒 سفارش ها              | نام :                            | نام خانوادگی :           | ايميل :                                  | شرکت :   |
| 🔝 دائلود ها             | عضویت : ۲۸ اسفند ۱۳۹۷            | شماره موبایل :           | شهر :                                    | كدپستى : |
| 🖤 علاقه مندی ها         | آدرس :                           |                          |                                          |          |
| 💬 دیدگاه ها             |                                  |                          |                                          |          |
| 🔔 اطلاع رسانی ها        |                                  |                          |                                          |          |
| 👘 آدرس ها               |                                  |                          |                                          |          |
| 🛔 اطلاعات حساب کاربری   |                                  |                          |                                          |          |
| 📄 تیکت جدید             |                                  |                          |                                          |          |
| 11 mil 1 mil            |                                  |                          |                                          |          |

۴) در کادر بالایی فروشگاه، میتوانید نام کتاب مورد نظر خود را جستجو نمایید یا با کلیک بر روی هر یک از محصولات، آن را مشاهده نمایید

|                                       |                                  | ورد نظر                                                                                                    | e gig with a 🙆 🞦                              | لا مان جسم                             |
|---------------------------------------|----------------------------------|----------------------------------------------------------------------------------------------------|-----------------------------------------------|----------------------------------------|
|                                       | ی متداول ورود/عضویت تماس با ما   | وبلاگ نحمن اهل قلم پرسشها:                                                                                                    | خانه فروشگاه طرح فراخوان کتابانو              | نتر تعمرزن وخانواده                    |
|                                       |                                  |                                                                                                    |                                               | خانه / فروشگاه                         |
|                                       |                                  |                                                                                                    | — فروشگاه                                     | فيلتر براساس قيمت :                    |
| مرتب سازی پیش فرض                     |                                  | ,                                                                                                    | در حال نمایش ۲۰۰۱ از ۱۲۴۰ نتیجه               | O<br>صافی قیمت: • تومان ۱،۹۸۰ تومان    |
| 1.8                                   |                                  | منتخب منتخب المعني المعني المعني المعني المعني المعني المعني المعني المعني المعني المعني المعني المعني المعني ا<br>المعني المعني المعني المعني المعني المعني المعني المعني المعني المعني المعني المعني المعني المعني المعني المعني |                                               | دسته های محصولات<br>🗅 پیشنهاد ویژه     |
| Carly<br>2                            |                                  | an an an an an an an an an an an an an a                                                                                                    |                                               | تا تازه های نشر<br>تربیت               |
| <del>۲۹,۰۰۰ تومان ۲۶</del> ,۱۰۰ تومان | همی ۲۵٬۰۰۰ تومان<br>۴۰٬۵۰۰ تومان | ۹٫۴۵۰ تومان ۹٫۴۵۰ تومان                                                                                                    | میں جومان ۶٫۴۰۰ تومان                         | 🗂 دسته بندی موضوعی                     |
| آبنبات دارچينى                        | آبنبات پسته ای                   | آئینه ی خدا                                                                                                    | ۵۷ ریشتر (پس لر <mark>ز</mark> ه های انقلاب ا | 🗖 دسته بندی نشده                       |
| CO nyt by                             | C) art by                        | · · · ·                                                                                                    | C) yr by                                      | ۲ کتاب الکترونیک                       |
| شهید ۲۰۰۰ ۷                           | شهيد بحر ي                       | · · ·                                                                                                    | شېپد 🕶 🗸                                      | ۲ کتاب های تالیفی و تقریظی رهبر انقلاب |
|                                       |                                  |                                                                                                    | The second                                    | 🗅 کمک آموزشی                           |

 ۵) در صورت استفاده از گزینه جستجو، فهرستی از محصولات به شما نمایش داده می شود. با کلیک بر روی هر یک از محصولات، می توانید وارد صفحه محصول بشوید

| and the state of the state of t | ord-from- | 82                        | Ω فقام ◄                          |                                                         |                          |                          |
|----------------------------------------------------------------------------------------------------|-----------|---------------------------|-----------------------------------|---------------------------------------------------------|--------------------------|--------------------------|
| مر (رسرها بسب<br>نائر تعمرون و خانواده                                                                                                    | التواده   | خانه فروشگاه              | فقه و زندگ<br>سهر <del>ه تر</del> | کی ۱۷<br><del>ومان</del> ۳ <b>٫۱۵</b> ۰ تومان           |                          |                          |
| خانه / فروشگاه                                                                                                    |           |                           | فقه و پوش<br><del>۲٫۰۰۰ کور</del> | یش بانوان<br><del>مان</del> ۳ <b>٫۶</b> ۰۰ تومان        |                          |                          |
| فيلتر براساس قيمت :                                                                                                    |           | 🕳 = فروشگاه               | ماده شانزا                        | دهم کنوانسیون زنان از نگاه فقه شیعه                     |                          |                          |
|                                                                                                    | 0         | . در حال نمایش ۱–۲۰       | <del>977,800</del>                | ی <del>مان</del> ۲٬۵۲۰ تومان                            |                          | ځن \$                    |
|                                                                                                    | 0-5       | (Y-8)                     | نفقه زوجه<br>۲٫۹۰۰ ال             | ہ<br><del>سان</del> ۲٫۶۱۰ تومان                         |                          |                          |
| دسته های محصولات                                                                                                    |           |                           | نفقه زوجه<br><del>۲۲/۲۰۰۳ ت</del> | ه در مذاهب خمسه<br><del>ومان</del> ۳۷ <b>۸۵۰۵ تومان</b> |                          | C.                       |
| ے پیشنباد ویرہ<br>اے تازہ های نشر                                                                                                    |           | N.S.C                     | 🚞 📩                               | هی وکالت زن در دعاوی و مجلس                             |                          |                          |
| 🗅 تربیت                                                                                                    |           | Part                      | <del>, 19,</del>                  | <del>ومان</del> ۱۲٫۸۰۰ تومان                            |                          | RE                       |
| 🗂 دسته بندی موضوعی                                                                                                    |           | .Foo <del>ومان</del> ,Foo | 7 يومان                           | <sup>000</sup> , ۳ بومان ۲, <mark>۳۵۰، بومان</mark>     | ۳۰,۵۰۰ بومن ۲۰,۵۰۰ بومان | ۲۶٫۱۰۰ بوسن ۲۶٫۱۰۰ تومان |
| 🖆 دسته بندی نشده                                                                                                    |           | ۵۷ ریشتر (پس لرز          | ه های انقلاب ا                    | آئینه ی خدا                                             | آبنبات پسته ای           | آبنبات دارچینی           |
| 🗂 کتاب الکترونیک                                                                                                    |           | Co 😽 by                   |                                   |                                                         | by                       | cr y by                  |
| ۲۵ کتاب های تالیفی و تقریظی رهبر انقلاب                                                                                                    |           | شهيد                      |                                   | V F                                                     | شهید<br>کاظمہ            | شهید<br>کاظهر،           |
| 😋 کمک آموزشی                                                                                                    |           | 0-04                      | Proch                             |                                                         | - 10                     |                          |

۶) در صفحه محصول، با کلیک بر روی دکمه "افزودن به سبد خرید" محصول را به سبد خرید خود اضافه کنید. همچنین می توانید تعداد محصول را به دلخواه خود انتخاب نمایید. کافیست تا تعداد مورد نظر خود را وارد نمایید.

|                                               | 80                  | کلید واره مورد نظر                                                                                                    | 00               |
|-----------------------------------------------|---------------------|----------------------------------------------------------------------------------------------------|------------------|
| التر المعمر زن و خانواده                      | خانه فروشگاه        | طرح فراخوان کتابانو ویلاگ انجمن اهل قلم پرسشهای متداول ورود/عضویت تماس با ما                                                                                                    |                  |
| خانه / دسته بندی موضوعی / عفاف و حجاب / فقه و | وشش بانوان          |                                                                                                    |                  |
| 10%                                           |                     | فقه و پوشش بانوان<br>برند: بوستان کتاب دسته: عفاف و حجاب, محصولات دیگر ناشران و فروشندگان<br>نویسنده: دکتر علی اکبر کلانتری - ناشر: بوستان کتاب                                                                                                    | وم پوستان کتاب   |
|                                               | Q 4                 | پژوهشگران به مسئله « حجاب» از جنبه های گوناگونی نگریسته اند، اما تحقیق مستقل فقهی متناسب با شرایط روز، در این باره<br>صورت نگرفته است. گناب حاضر با عهده دار شدن این موضوع از زاویه های مختلف آن را کاویده است: اندازه و چگونگی پوشش در<br>برابر نامحرم و محرم، پوشش دختران نابانی، پوشش بانوان در عکس وفیلم، زنان سالخورده. و | 📀 موجود در انبار |
|                                               |                     | ۳٬۶۰۰ تومان<br>+ – ۱ 🙀 افزودن به سبد خرید                                                                                                    |                  |
| -                                             |                     | 🛇 افزودن به علاقه مندی ها 💢 مقایسه                                                                                                    |                  |
| توضیحات تکمیلی                                | نظرات (٥) نقد و برر | سى فروشندە                                                                                                    |                  |

۲) پس از اینکه تمام محصولات مورد نظر را به سبد خرید خود اضافه کردید، با کلیک بر روی دکمه نمایش داده شده،
 میتوانید سبد خرید خود را مشاهده کنید. در این بخش، بر روی دکمه تسویه حساب کلیک نمایید

| انجمن اهل قلم پرسشهای متداول ورود/عضویت تماس با ما                        | ناتر تعمرزنار خاراند                                                                                           |
|---------------------------------------------------------------------------|----------------------------------------------------------------------------------------------------|
|                                                                           | خانه / دسته بندی موضوعی / تولید علم / <b>ن</b> ب کتاب نویسی محقق الد مدر ۳ تومان                               |
| مشاهده سبد خريد                                                           | <ul> <li>۲ ۱۱/۲۰۰۰ تومان</li> <li>۲ ۲۰۰۰ ۲۵۱۰ تومان</li> <li>۲ ۲۰۰۰ ۲۵۱۰ تومان</li> </ul>                      |
|                                                                           | همیای صاعقه - جلد اول<br>۲۰۰۵ ۲۰۰۱ تومان<br>۲۰۰۵                                                               |
| ته بندی موضوعی , پژوهش و تحقیق , تولید علم , محصولات مرکز نشر هاجر .<br>ا | دسه المان المالي بمان (**)<br>(*) (*) (**) (**) (**) (**) (**) (                                               |
| 😒 موجود در انبار                                                          |                                                                                                    |
| ودن به سبد خرید<br>۲۵ مقایسه                                              | الذي المان المان المان المان المان المان المان المان المان المان المان المان المان المان المان المان المان الم |
|                                                                           | قیمت کل : ۱۷۱۵۵۵ تومان                                                                                         |
|                                                                           | مشاهده سبد خرید تسویه حساب<br>توضیحات تکمیلی نظرات ا                                                           |
| aroub.ir/cart/                                                            | عنوان محصول :اذاب كتاب نویسی<br>بدید آورنده :سید خسین اسحاقی                                                   |

٨) اطلاعات خواسته شده را تكميل نماييد. اگر ايميل نداريد، مانند نمونه نمايش داده شده، آيتم را تكميل كنيد

|      | ورود/عضویت تماس با ما | ت انجمن اهل قلم پرسشهای متداول | فروشکاه طرح فراخوان کتابانو وبلاک | رن و خانواده<br>خانه               | <b>سېينات</b> نائر کمم |
|------|-----------------------|--------------------------------|-----------------------------------|------------------------------------|------------------------|
|      |                       |                                |                                   |                                    | تسويه حساب 🚯           |
| داخت | اطلاعات پر            | اطلاعات سفارش                  | حمل ونقل                          | ų                                  | صورتحس                 |
|      |                       |                                |                                   |                                    |                        |
|      |                       |                                |                                   |                                    |                        |
|      |                       |                                |                                   | جزئيات پرداخت                      |                        |
|      |                       |                                |                                   | نام 🕺                              |                        |
|      |                       |                                |                                   | نام خانوادگی <u>*</u>              |                        |
|      |                       |                                |                                   | نام شرکت (اختیاری)                 | $\mathbf{X}$           |
|      |                       |                                |                                   |                                    |                        |
|      |                       |                                |                                   | کشور <u>*</u><br>ایران             | •                      |
|      |                       |                                |                                   | میران<br>خیابان <u>*</u>           |                        |
|      |                       |                                | ن                                 | پلاک خانه و نام خیابا              |                        |
|      | *                     |                                |                                   | شهر <u>*</u><br>یک شهر انتخاب کنید |                        |
|      |                       |                                |                                   | استان 📩                            |                        |
|      | *                     |                                |                                   |                                    |                        |
|      |                       |                                |                                   | ند پسی <u>"</u>                    |                        |
|      |                       |                                |                                   | تلقن همراه 粪                       |                        |
|      |                       |                                |                                   | آدرس ایمیل 📩                       |                        |
|      |                       |                                | a                                 | a@b.com                            |                        |
|      |                       |                                |                                   |                                    |                        |

۹) اگر مایل به ارسال پیام یا یادداشتی به مرکز نشر هاجر هستید، میتوانید توضیحاتی به این بخش اضافه کنید

|          |                                            | Q B کا و مورد نظر                                         | و مرزنتره ا          |
|----------|--------------------------------------------|-----------------------------------------------------------|----------------------|
|          | ل قلم پرسشهای متداول ورود/عضویت تماس با ما | خانه فروشگاه طرح فراخوان کتابانو وبلاگ انجمن اها          | ناشر قصمرزن وخانواند |
|          |                                            |                                                           | سويه حساب 🚺          |
| ت پرداخت | اطلاعات سفارش اطلاعات                      | حمل ونقل                                                  | صورتحساب             |
|          |                                            |                                                           |                      |
|          |                                            | 0. A 1                                                    | . e 0                |
|          |                                            | س به ادرس دیدری حمل سود؛<br>سفارش (اختیاری)               | ت سعاره              |
|          | *                                          | ت ها درباره سفارش شما ، برای مثال نکات مهم برای تحویل بار | يادداشه              |
|          |                                            | ه قبلی مرحله بعدی بازگشت به سید                           | مرحل                 |
|          |                                            |                                                           |                      |
|          |                                            | -                                                         | <b>`</b>             |

۱۰) شما دو کوپن تخفیف دارید!!

۱۰-۱) برای استفاده از کوپن تخفیف شخصی خود، روی لینک نمایش دادهشده کلیک کنید و کدملی خود را به عنوان کوپن تخفیف وارد نمایید و دکمه "اعمال تخفیف" را بزنید.

۲-۱۰) برای استفاده از کوپن تخفیف هزینه پستی، مجددا این مراحل را تکرار کنید و این بار، کلمه post را به عنوان کوپن تخفیف وارد نمایید. مجددا دکمه "اعمال تخفیف" را بزنید

| 00 |                |                   |                             | ) گلید واژه مورد نظر                      | 80                                   |                      |
|----|----------------|-------------------|-----------------------------|-------------------------------------------|--------------------------------------|----------------------|
|    |                | /عضویت تماس با ما | عل قلم پرسشهای متداول ورود/ | رح فراخوان کتابانو وبلاگ انجمن ا <b>ه</b> | خانه فروشگاه ط                       | التر تحصرزن وخانواده |
|    |                |                   |                             |                                           |                                      | 🚯 ئسويە حساب         |
|    | اطلاعات پرداخت |                   | اطلاعات سفارش               | مل ونقل                                   | •                                    | صورتحساب             |
|    |                |                   |                             |                                           |                                      |                      |
|    |                |                   |                             |                                           |                                      |                      |
|    |                |                   |                             | د اینجا کلیک کنید                         | 🗖 کوین تخفیف دارید؟ برای نوشتن ک     |                      |
|    |                |                   | -                           | ، از طریق زیر اقدام کنید.                 | اگر شما کد تخفیف دارید ، برای ثبت آن |                      |
|    |                |                   |                             |                                           | اعمال تخفيف                          |                      |
|    |                |                   |                             | /                                         |                                      |                      |
|    |                |                   |                             |                                           | ىىغارش شما                           | ۵                    |

۱۱)کمی منتظر باشید تا کوپن تخفیف شما اعمال شود. سپس یکی از روشهای ارسال کالا را انتخاب کنید.

|               | طرح فراخوان کتابانو ویلاگ انجمن اهل قلم پرسشهای متداول ورود/عضویت تماس با ما                                                                                                    | خانه فروشگاه                                            | مرارسرها م |
|---------------|----------------------------------------------------------------------------------------------------|---------------------------------------------------------|------------|
|               |                                                                                                    |                                                         | تسویه حساب |
| للاعات پرداخت | حمل ونقل اطلاعات سفارش اط                                                                                                    |                                                         | صورتحساب   |
|               |                                                                                                    |                                                         |            |
|               |                                                                                                    |                                                         |            |
|               | ىتن كد اينجا كليك كنيد                                                                                                    | 🗖 کوین تخفیف دارید؟ برای نوش                            |            |
|               | · · · · · · · · · · · · · · · · · · ·                                                                                                    | 🗴 کد کوین با موفقیت اعمال شد                            |            |
|               |                                                                                                    | سفارش شما                                               |            |
|               | مجموع                                                                                                    | محصول                                                   |            |
|               | ۳۶۶۰۰ تومان                                                                                                    | فقه و پوشش بانوان × ۱                                   |            |
|               | ۱۱٬۲۵۰ تومان                                                                                                    | آپارتمان در آتش ×۱                                      |            |
|               | ۵۴,۳۰۰ تومان<br>۱۰۰ ۱۳۵ تعدار                                                                                                    | همپای صاعقه - جلد اول ×۱<br>آسمانی نشان! آسمانی بمان ×۳ |            |
|               | ۰۰۶٫۷۱ تومان                                                                                                    | آداب کتاب نویسی × ۲                                     |            |
|               | ەڭھرائا تومان                                                                                                    | قیمت کل                                                 |            |
|               | - ۳۰٫۳۸۷ [یاک]                                                                                                    | 🔒 کد تخفیف: ۱۵۱۵۱۵۳۵۰                                   | -          |
|               | الاار را در فروشگاه نشر هاجر در قم تحویل میگیرم (تحویل کتاب صرفا با ارائه کارت شناسایی منطبق با فاکتور فروش)<br>کی ترینه مخصوص محصولاتی که "قابل دانلود" برای آنها ذکر شده باشد<br>کی پیک موتوری (هزینه پیک، هنگام تحویل بسته دریافت میشود) (فقط مخصوص شهر قم)<br>کی پست سقارشی + هزینه بسته بندی (حداکثر بنج الی هشت روز کاری بعد تحویل میشود): ه۴٫۹۰۵ تومان<br>کی پست بیشتاز + هزینه بسته بندی (حداکثر سه الی پنج روز کاری بعد تحویل میشود): قامان | م حمل و نقل                                             |            |
|               | ۱۹۱٫۱۴ تومان                                                                                                    | مجموع                                                   |            |
|               | ۴۶,۳۳۷ تومان                                                                                                    | تخفیف شما از این خرید                                   |            |
|               | بازگشت به سید                                                                                                    | مرحله قبلی مرحله بعدی                                   |            |
|               |                                                                                                    |                                                         |            |

۱۲)یکی از گزینههای ارائهشده برای پرداخت بانکی را انتخاب کرده و دکمه ثبت سفارش را بزنید

| 00         |                                      | لايد واژه مورد نظر             | · • 8 🖕 .                                                        |                      |
|------------|--------------------------------------|--------------------------------|------------------------------------------------------------------|----------------------|
|            | پرسشهای متداول ورود/عضویت تماس یا ما | ان کتابانو وبلاگ انجمن اهل قلم | خانه فروشگاه طرح قراخو                                           | نائر تقمرون وخانواده |
|            |                                      |                                |                                                                  | تسویه حساب           |
| عات پرداخت | اطلاعات سفارش                        |                                | حمل ونقل                                                         | صورتحساب             |
|            |                                      |                                |                                                                  |                      |
|            |                                      |                                |                                                                  |                      |
|            |                                      |                                | رداخت                                                            |                      |
|            |                                      | بهر دیگاه بازگ مایت            | پانک ملت<br>پیداخت امری به مسله کلیه کارت های عقم شتان از طر.    |                      |
|            |                                      |                                | رد عند من به وطب می درد می عمو سب ر من<br>© درگاه پرداخت پارسیان |                      |
|            |                                      |                                | ثبت سفارش                                                        |                      |
|            |                                      |                                | مرحله قبلی بازگشت به سید                                         |                      |
|            |                                      |                                |                                                                  |                      |

۱۳)در این بخش، شماره سفارش به شما نمایش داده می شود. بر روی دکمه پرداخت کلیک کرده و در سایت پرداخت اینترنتی، با استفاده از یکی از کارتهای بانکی عضو شبکه شتاب و رمز دوم، پرداخت را انجام دهید. دکمه تکمیل فرایند خرید را بزنید تا فرایند خرید تکمیل شود. اگر شماره موبایل خود را به درستی وارد کرده باشید، یک پیامک مبنی بر تکمیل خرید برای شما ارسال خواهد شد. منتظر باشید تا بسته حاوی محصولات به آدرسی که دادهاید، ارسال شود.

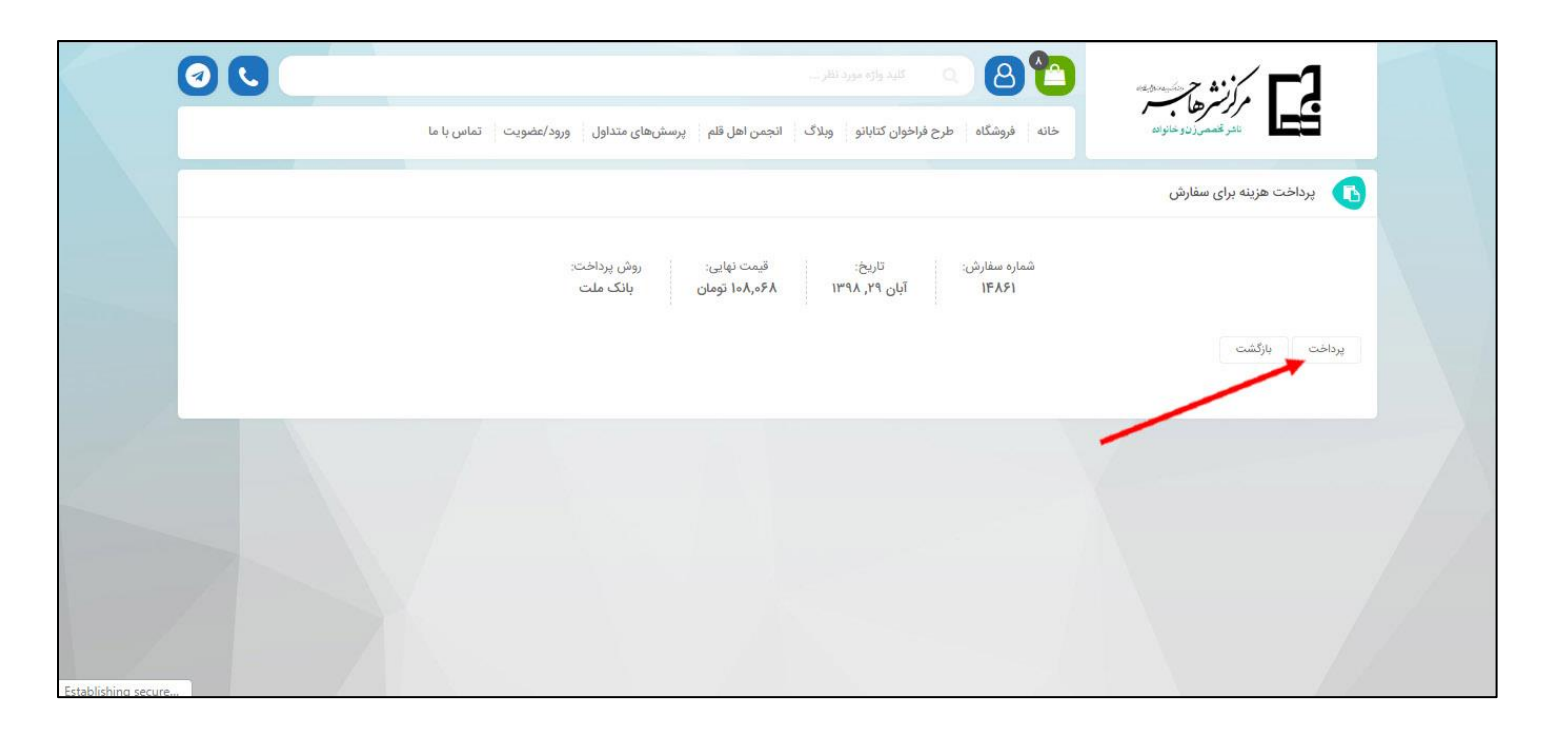